## Declaração Anual de Faturamento do MEl

PASSO A PASSO

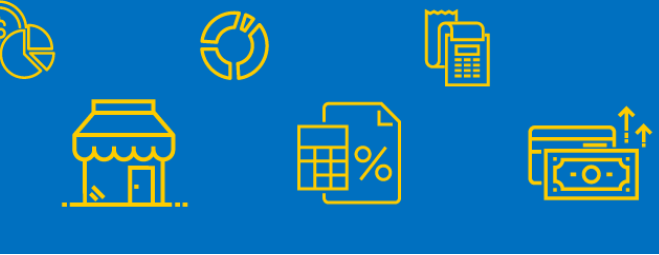

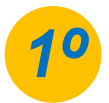

Para realizar a entrega da sua declaração anual, acesse: https://www.gov.br/empresas-e-negocios/ptbr/empreendedor/servicos-para-mei/declaracao-anual-de-faturamento e clique no campo: Declaração Anual de Faturamento.

| govbr                              | Grijten en Der       | ara Asaramanin lagila | St Association 6 1 from                  |                                    |
|------------------------------------|----------------------|-----------------------|------------------------------------------|------------------------------------|
| Empresas & Negocios                |                      | Accest 6              | an an an an an an an an an an an an an a |                                    |
| Declaração Anu                     | al de Faturamento    | 0                     |                                          | Declaração Anual de<br>Faturamento |
| Declereção Anual de<br>Fatoramento | O que é a DASN-SIMEP | Auda                  | Imagens e arguivos                       |                                    |

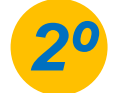

Clicando em Declaração Anual de Faturamento, você será direcionado para a pagina abaixo e deve preencher seu CNPJ:

|                   |   | DASN SIMEE - Declaração Anual do Simples Nacional - Microempreendedor Individual |
|-------------------|---|----------------------------------------------------------------------------------|
| Informe aqui, seu |   | Informe o número sompleta do Clara                                               |
| pontos ou barras. |   |                                                                                  |
|                   | • | Continuar                                                                        |

Preenchendo seu CNPJ, clique em Continuar.

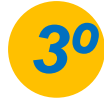

Você visualizará o quadro abaixo e nele deverá selecionar o Ano e o Tipo de Declaração a ser entregue. Confira as opções nos quadros ao lado:

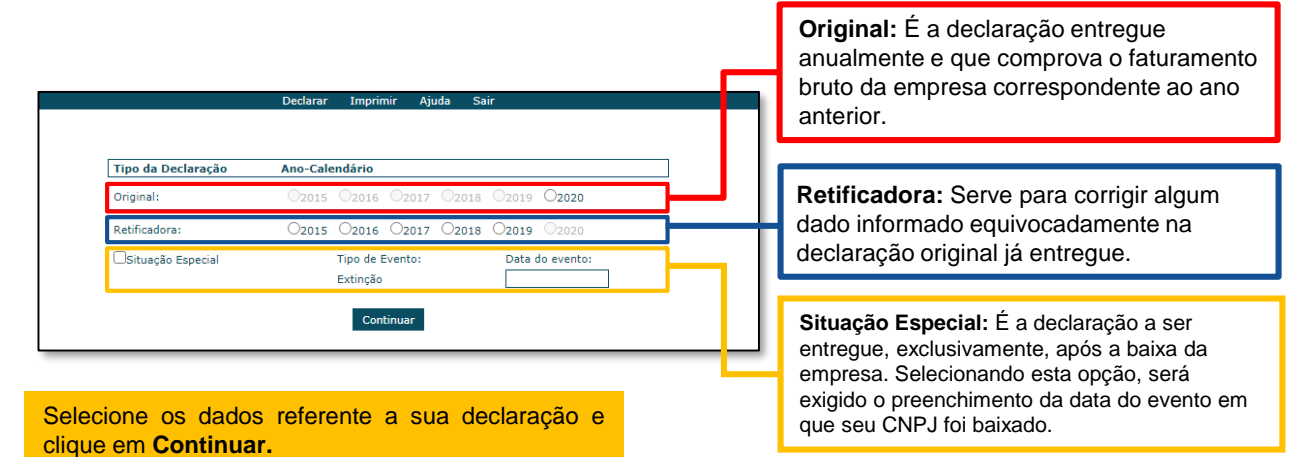

Após escolher o tipo de declaração, você será direcionado para a tela abaixo, nela é disponibilizado o formulário para preenchimento da Declaração anual. Confira informações sobre o preenchimento, nos quadros ao lado:

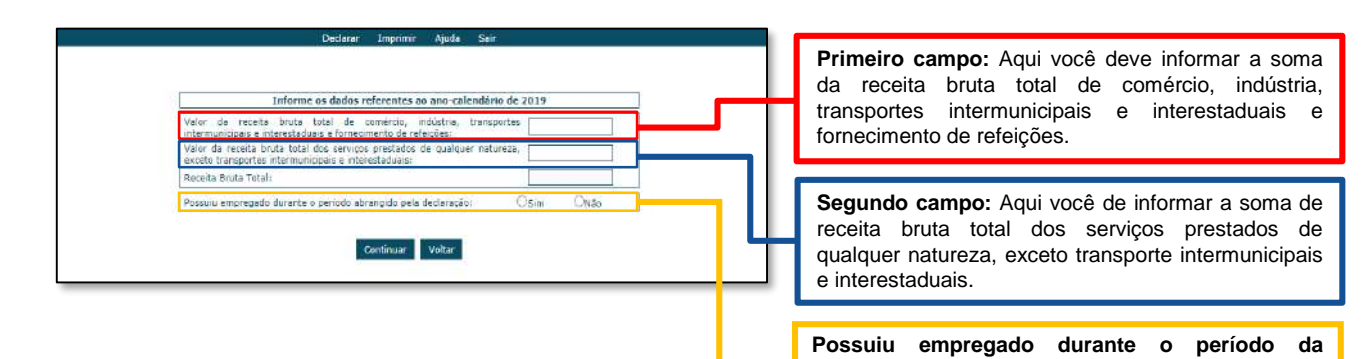

ATENÇÃO: O campo Receita Bruta Total será preenchido de forma automática. Efetue a inclusão dos valores e clique em Continuar.

declaração? Você deve informar se possui/possuía um funcionário registrado no seu CNPJ durante o período contemplado na declaração.

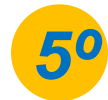

Concluído o preenchimento da Declaração Anual, você será direcionado para a tela abaixo, e nela serão apresentados os valores relacionados ao boleto DAS.

|                                                                           |                                                  | Declarar | Imprimir Ajud    | la Sair |                  |               |                                                                                                    |
|---------------------------------------------------------------------------|--------------------------------------------------|----------|------------------|---------|------------------|---------------|----------------------------------------------------------------------------------------------------|
| Valores apur<br>PA<br>01/2019<br>02/2019<br>03/2019                       | rados:<br>Benefício<br>INSS<br>Não<br>Não<br>Não | INSS     | ICMS             | ISS     | Valor<br>Apurado | /alor<br>Pago | Após realizar a conferência dos valores apresentados, clique na opção <b>Transmitir</b> para enviar sua declaração.              |
| 04/2019<br>05/2019                                                        | Não<br>Não                                       |          |                  |         |                  |               |                                                                                                    |
| 06/2019<br>07/2019<br>08/2019<br>09/2019<br>10/2019<br>11/2019<br>12/2019 | Não<br>Não<br>Não<br>Não<br>Não<br>Não           |          |                  |         |                  |               | Após este procedimento de transmissão, o recibo de<br>entrega da Declaração ficará disponível e poderá ser<br>salvo ou impresso. |
|                                                                           |                                                  | т        | ransmitir Voltar |         |                  |               | <b>PRONTO!</b> Você acabou de realizar sua<br>Declaração Anual!                                                                  |

## PRAZOS:

Original: De janeiro até o dia 31 do mês de maio.

Retificadora: Não há prazo estabelecido, pode ser entregue a qualquer momento.

Situação Especial:

- Para empresas baixadas até o mês de abril, a Declaração deve ser entregue até o último dia do mês de junho.
- Para empresas baixadas a partir do mês de maio, a Declaração deve ser entregue até o último dia do mês seguinte.

IMPORTANTE: Se a Declaração for apresentada fora do prazo, será gerada uma notificação de entrega em atraso. A falta de cumprimento do prazo de entrega da declaração anual acarreta no pagamento de multa.

0800 570 0800

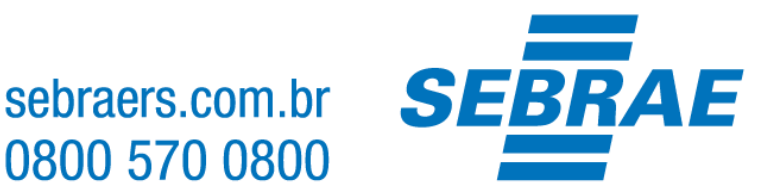

## **IMPORTANTE:**

A plataforma gov.br, onde são realizados todos os serviços relacionados ao MEI, como por exemplo, abertura e fechamento da empresa, é um canal do Governo Federal. O Sebrae RS não possui qualquer responsabilidade sobre ele.